# INSTRUCTIVO DE ACEPTACIÓN DE PAGO DE SINIESTROS POR TRANSFERENCIA BANCARIA

### PASO 1

A través del enlace que recibiste en el correo electrónico, accederás al siguiente Portal:

| MBSB | Formularios   Portal del Asesor   Concursos   Licitaciones   Proveedores |
|------|--------------------------------------------------------------------------|
|      | Acceder a mi cuenta Documento*: C Nro. documento *: Contraseña*:         |
|      | Aceptar<br>Olvidé mi contraseña Nuevo usuario                            |

# PASO 2

Si ya tienes un usuario generado, debes ingresar los datos solicitados. De lo contrario tendrás que acceder al Portal de clientes "Mi BSE" y crear uno nuevo. Puedes obtener el Instructivo de apoyo, ingresando aquí.

# PASO 3

Al aceptar accederás a la siguiente página, en la cual deberás elegir la opción: "INDEMNIZACIONES".

| B  | <b>90</b> |               |                        | Formula       | arios y CGP   Portal de | el Asesor   Concursos | Licitaciones   Prove | edores |
|----|-----------|---------------|------------------------|---------------|-------------------------|-----------------------|----------------------|--------|
|    |           | INSTITUCIONAL | RESPONSABILIDAD SOCIAL | CONCURSOS     | LICITACIONES            | PROVEEDORES           | CONTACTO             | 8      |
| МІ | BSB       |               |                        |               |                         | 0                     | ontraseña   Salir    |        |
|    | Mi Perfil |               | Mis Pólizas            | Pagos electro | inicos                  | Indemnizacio          | ones                 |        |
|    |           |               |                        |               |                         |                       | Contactate Ab        | ora    |

PASO 4

En esta página se desplegarán las indemnizaciones que tienes pendientes de pago por siniestros, a través de transferencia bancaria. Si es de tu interés acceder a las anteriormente aceptadas en estado "ACEPTADO", puedes visualizarlas.

| J                                                                                          |                     |                               | Formulari                   | ios y CGP   Portal del Ase | esor   Concursos            | Licitaciones   Prov                   |
|--------------------------------------------------------------------------------------------|---------------------|-------------------------------|-----------------------------|----------------------------|-----------------------------|---------------------------------------|
|                                                                                            | INSTITUCIONAL       | RESPONSABILIDAD SOCIA         | AL CONCURSOS                | LICITACIONES P             | PROVEEDORES                 | CONTACTO                              |
| MBSE                                                                                       |                     |                               |                             |                            | ļc                          | Contraseña   Sal                      |
| Estado*:                                                                                   | por siniestros      |                               |                             |                            |                             |                                       |
| PENDIENTE Consultar Limp                                                                   | iar                 |                               |                             |                            |                             |                                       |
| PENDIENTE Consultar Limp Nro. Siniestro                                                    | iar<br>F. siniestro | Póliza/Certificado            | Compromiso de pago          | Estado                     | A                           | cciones                               |
| PENDIENTE Consultar Limp Nro. Siniestro 2010/4/100763/0                                    |                     | Póliza/Certificado<br>75186/1 | Compromiso de pago<br>21648 | Estado<br>PENDIENTE        | A                           | cciones<br>rr <mark>ØAceptar</mark>   |
| PENDIENTE<br>Consultar Limp<br>Nro. Siniestro<br>2010/4/100763/0<br>« Volver al escritorio |                     | Póliza/Certificado<br>75186/1 | Compromiso de pago<br>21648 | Estado<br>PENDIENTE        | A<br>@Ve<br>emos nuestro me | cciones<br>T Aceptar<br>edio ambiente |

#### PASO 5

Selecciona "VER" y visualizarás el texto con los datos de tu interés para posteriormente brindar tu consentimiento.

## PASO 6

Una vez verificada la indemnización y si estás de acuerdo con la misma, debes seleccionar "ACEPTAR". De lo contrario debes comunicarte con el Ejecutivo o Sector del BSE donde realizaste la gestión de liquidación del siniestro. En el caso mail de contacto. puedes escribir de no contar con un а ReclamacionesVarias@bse.com.uy indicando en el asunto, el número de siniestro. También puedes contactarte con tu Asesor de confianza.

|                                                             | INSTITUCIONAL  | RESPONSABILIDAD SOCIA | AL CONCURSOS       | LICITACIONES | PROVEEDORES  | CONTACTO             |
|-------------------------------------------------------------|----------------|-----------------------|--------------------|--------------|--------------|----------------------|
| BSE                                                         |                |                       |                    |              | .  C         | ontraseña   Sa       |
| – Indemnizaciones p                                         | oor siniestros |                       |                    |              |              |                      |
| Estado*:                                                    |                |                       |                    |              |              |                      |
| PENDIENTE                                                   | •              |                       |                    |              |              |                      |
| Consultar Limpi                                             | ar             |                       |                    |              |              |                      |
|                                                             |                |                       |                    |              |              |                      |
|                                                             | E siniestro    | Póliza/Certificado    | Compromiso de pago | Estado       | Ac           | cciones              |
| Nro. Siniestro                                              |                |                       |                    |              |              |                      |
| Nro. Siniestro<br>2010/4/100763/0                           | 30/12/2009     | 75186/1               | 21648              | PENDIENTE    | <b>●</b> Ver | /∕∕ <u>∕∕Aceptar</u> |
| Nro. Siniestro<br>2010/4/100763/0<br>« Volver al escritorio | 30/12/2009     | 75186/1               | 21648              | PENDIENTE    | <u>●Ver</u>  | Aceptar              |

# PASO 7

Al aceptar se solicitarán los datos que se encuentran en tu documento de identidad, a los efectos de verificar que eres tú quien se encuentra realizando la gestión.

|                                                                                                    | - Aceptar indemnización | ortal del Asesor   Concursos   Licitaciones   Proveedores                          |
|----------------------------------------------------------------------------------------------------|-------------------------|------------------------------------------------------------------------------------|
| INSTITUCI                                                                                                    | Tipo de documento:      | NES PROVEEDORES CONTACTO                                                           |
| MIBSE                                                                                                    | Nro. de documento:      | Contraseña   Salir                                                                 |
| Estado*:<br>PENDIENTE   Consultar Limpiar                                                                     | Si No Serie*:           |                                                                                    |
| Nro. Siniestro         F. siniest           2010/4/100763/0         30/12/20           « Volver al escritorio | Confirmar               | Estado Acciones<br>NDIENTE <u>OVer ØAceptar</u><br>Cuidemos nuestro medio ambiente |
|                                                                                                    | <u>Cerrar</u>           | Contactate Ahora                                                                   |

# PASO 8

Una vez confirmada tu identidad, visualizarás el mensaje que se encuentra en el recuadro verde y dicho siniestro no estará más en estado "PENDIENTE", presentándose a partir de este momento, en estado "ACEPTADO".

|                 | INSTITUCIONAL     | RESPONSABILIDAD SOCIAL | L CONCURSOS        | LICITACIONES | PROVEEDORES CONTACT |
|-----------------|-------------------|------------------------|--------------------|--------------|---------------------|
| BSB             |                   |                        |                    |              | Contraseña          |
| 🗸 Acción realiz | zada exitosamente |                        |                    |              |                     |
| Indemnizaciones | por siniestros    |                        |                    |              |                     |
| Estado*:        |                   |                        |                    |              |                     |
| PENDIENTE       | -                 |                        |                    |              |                     |
| Consultar Lim   | piar              |                        |                    |              |                     |
| Nro. Siniestro  | F. siniestro      | Póliza/Certificado     | Compromiso de pago | Estado       | Acciones            |
|                 |                   | No se encontraron i    | ndemnizaciones.    |              |                     |